# PhotoFiltre

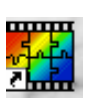

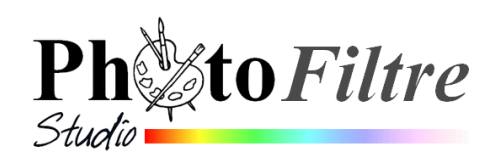

### Conseils de réglages après la première installation

#### Lors de la première installation de *PhotoFiltre* ou/et *PhotoFiltre Studio*, il est souhaitable d'effectuer quelques réglages pour faciliter l'utilisation de l'un ou/et l'autre de ces logiciels.

A savoir : ces réglages, une fois effectués sur votre PC, seront enregistrés dans vos paramètres à la fermeture de Windows dans le fichier PhotoFiltre.ini. Vous n'aurez plus à les refaire.

- 1. Création d'un raccourci pour PhotoFiltre ou PhotoFiltre Studio sur le bureau (s'ils n'existent pas).
  - Cliquer avec le bouton gauche sur le bouton *Démarrer*.
  - Déplacer le pointeur de la souris et pointer sur Programmes.
  - Déplacer le pointeur de la souris et **pointer** sur *PhotoFiltre*.
  - Déplacer le pointeur de la souris vers la droite et cliquer avec le bouton droit sur PhotoFiltre ou PhotoFiltre Studio.
  - Déplacer le pointeur de la souris et **pointer** sur *Envoyer vers*.
  - Déplacer le pointeur de la souris et cliquer avec le bouton gauche sur Bureau (créer un raccourci).--
  - Cliquer avec le bouton gauche sur un espace vide du *Bureau*.

Le raccourci de *PhotoFiltre ou PhotoFiltre Studio* est créé sur le bureau.

#### 2. Fixer le nombre d'annulations de retours en arrière.

Voir la fiche Personnaliser PhotoFiltre Studio du Manuel de l'utilisateur.

• Identifier la mémoire vive disponible sur votre PC. Pour fixer le nombre d'annulations possibles avec PhotoFiltre Studio vous devez connaître la mémoire vive (RAM) disponible sur votre PC. Si vous ne la connaissez pas, utilisez le raccourci clavier : touche Windows + touche Pause pour afficher les Propriétés système. La mémoire disponible s'affiche parmi les caractéristiques générales de votre PC.

Dans l'exemple donné on peut lire 960 Mo de RAM, (voir l'encadré rouge)

- Lancer PhotoFiltre ou PhotoFiltre Studio par un double-clic sur le raccourci placé sur le Bureau.
- Activer la commande : Outils, Préférences. Sélectionner : Historiques, dans la liste affichée après avoir cliqué sur la flèche basse à droite de Dossiers. La mémoire disponible dans notre exemple étant de 960 Mo, PhotoFiltre prévoyant une RAM maximum de 512 Mo, le réglage < Historique: d'annulations possibles sera au maximum, c'est-à-dire : 24. Déplacer le Historiques par image 24 curseur jusqu'à l'extrémité droite de la réglette. Note : PhotoFiltre Studio affiche une mémoire disponible de 1024 Mo. 48 le réglage d'annulations possibles sera de 48. ····· Mémoire conseillée (Mo) ·
- Cliquer sur OK.
- Fermer PhotoFiltre ou PhotoFiltre Studio pour que ce réglage soit pris en compte au prochain démarrage de ces logiciels.

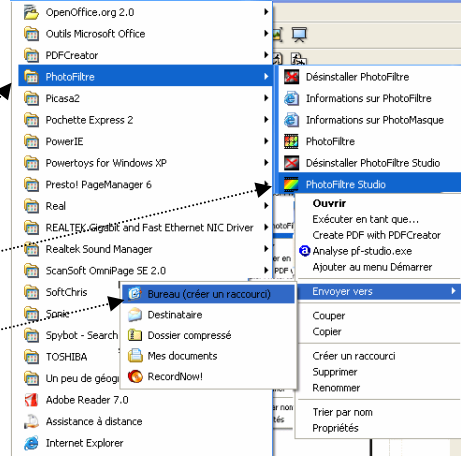

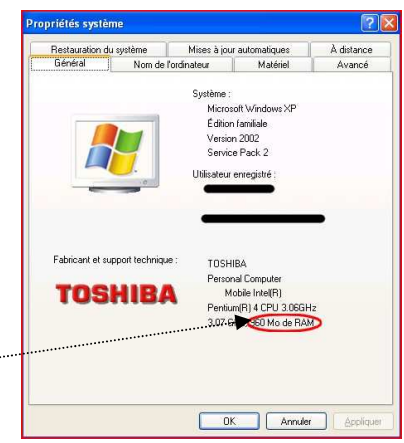

128

Utilisé par la prochaine image ouverte

256

512

Ok Annuler

## 3. Maximiser l'affichage de la prochaine image ouverte dans *PhotoFiltre* ou/et *PhotoFiltre Studio*.

- Cliquer sur le menu : Affichage. Cliquer sur l'option Maximiser les images à l'ouverture.
- Ouvrir une deuxième image *diapo6.jpg*, par exemple, l'image occupe tout l'écran
- Cliquer sur le menu : Affichage. Une coche s'est affichée en face Maximiser les images à l'ouverture.

#### 4. Définir les fichiers d'ouverture et d'enregistrement (salle jupiter)

- Lancer PhotoFiltre ou PhotoFiltre Studio .
- Activer la commande : *Outils, Préférences, Dossiers*.
- Cliquer sur l'icône à droite de l'encadré *Dossier d'ouverture* pour afficher l'arborescence de votre disque dur et sélectionner ce dossier. Les photos disponibles pour effectuer les exercices salle jupiter se trouvent dans le dossier : C:\Mes documents\photos pour exercices de votre compte personnel.
- Cliquer sur l'icône à droite de l'encadré *Dossier d'enregistrement* pour afficher l'arborescence de votre disque dur et sélectionner le dossier d'enregistrement de vos images.

Lors de vos travaux, **l'enregistrement** des images se fera dans le dossier... C:\Mes documents ou mieux dans un sous-dossier de *Mes documents* que vous aurez créé au préalable.

IMPORTANT : ne mélangez pas vos photos d'origine avec vos photos retouchées. Gardez toujours les clichés originaux dans un dossier et enregistrez vos photos retouchées dans un autre dossier

- Pour éviter de refaire ce réglage, cliquer sur l'option : *Verrouiller les dossiers*. Note : si cette option n'est pas cochée, *PhotoFitre* ou/et *PhotoFitre Studio* gardent en mémoire le dernier dossier ouvert, lors d'un enregistrement.
- Cliquez sur OK

#### 5. Optionnel : Zoomer sur l'image avec la molette de la souris

Désactiver l'option si celle-ci est cochée : *Désactiver le zoom avec la molette de la souris* 

Dans *PhotoFiltre*. Commande : *Outils*, *Préférences*, *Démarrage* Dans *PhotoFiltre Studio*. Commande : *Outils*, *Préférences*, *Divers* 

Pour compléter, voir tous les réglages disponibles :

- Fiche 19: Personnalisation de PhotoFiltre à l'adresse http://duson.perso.sfr.fr/Telechargt/f19\_personn\_pf.pdf
- Rubrique : Personnaliser PhotoFiltre Studio du Manuel de l'utilisateur à l'adresse http://www.photofiltre-studio.com/doc/pref.htm

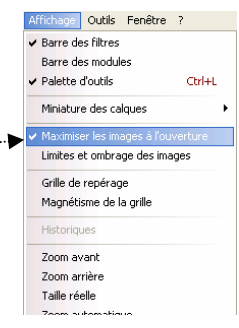

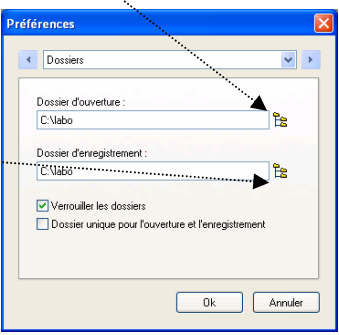

\* \*

\* >

< Démarrage

Préférences

Autoriser plusieurs instance

Autoriser plusieurs instances Désactiver l'affichage avanc Désactiver la texture du fond Désactiver les menus XP

Roîtes de dialoque translucide

Afficher les limites du calque actif Curseur taille réelle pour le dessin Dessiner sur la transparence Alpha Désactiver le zoom avec la molette de la souris

Charger les modules externes au démarra Vider l'historique des derniers fichiers ous

un redémarrage de PhotoFiltre Studio

Ok Annuler

Ok Annuler